### **Check Net Speed**

#### Step-1

Press (Window + R) Button. Following screen would appear.

| 📨 Run         |                                                                             | ×                                |
|---------------|-----------------------------------------------------------------------------|----------------------------------|
|               | Type the name of a program, folder,<br>resource, and Windows will open it f | document, or Internet<br>or you. |
| <u>O</u> pen: | cmd                                                                         | •                                |
|               |                                                                             |                                  |
|               | OK                                                                          | el <u>B</u> rowse                |

#### Step-2

Write cmd in box and Press OK button. Following Screen would appear.

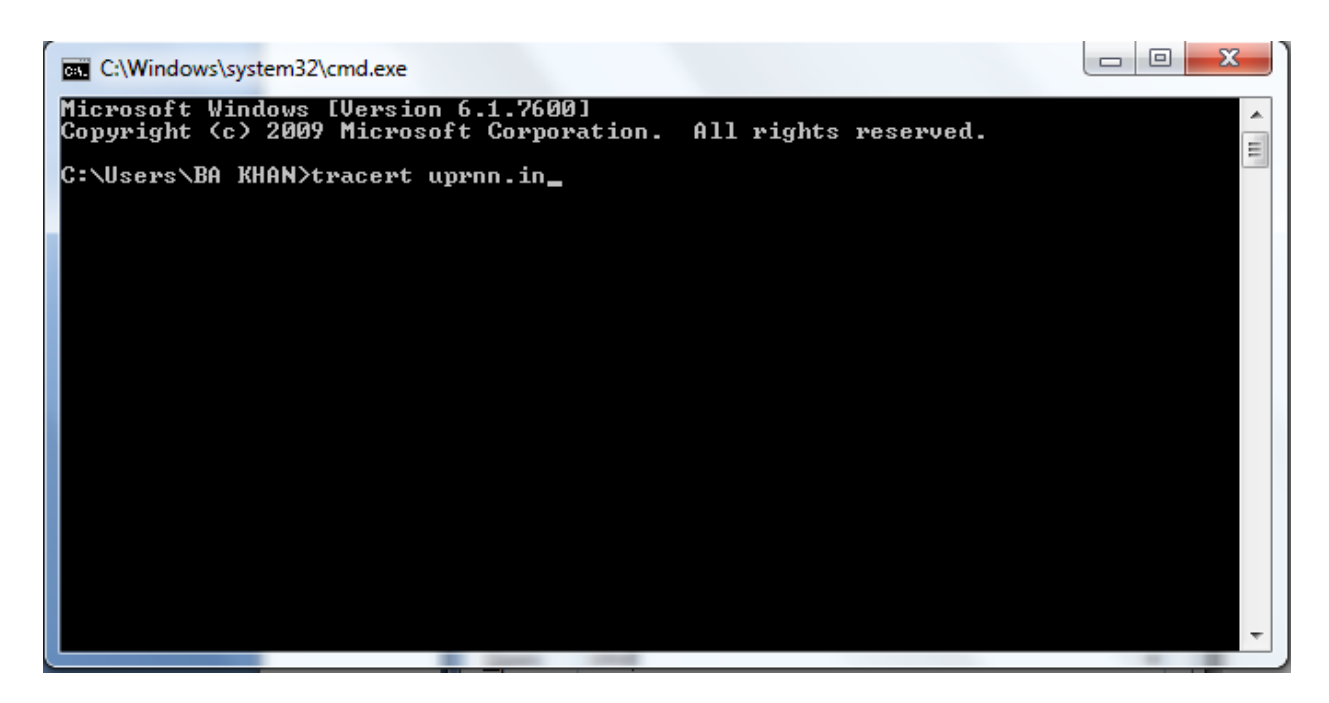

## Step-3

Type tracert uprnn.in as given on above screen and press Enter Button. Following screen would appear.

| C:\Windows\system32\cmd.exe                                                                            |                    |                   |                |                                                  |  |  |  |
|----------------------------------------------------------------------------------------------------|--------------------|-------------------|----------------|--------------------------------------------------|--|--|--|
| Microsoft Windows [Version 6.1.7600]<br>Copyright (c) 2009 Microsoft Corporation. All rights reserved. |                    |                   |                |                                                  |  |  |  |
| C:\Users\BA_KHAN>tracert_uprnn.in                                                                      |                    |                   |                |                                                  |  |  |  |
| Tracing route to uprnn.in [43.241.61.24]<br>over a maximum of 30 hops:                                 |                    |                   |                |                                                  |  |  |  |
| 1                                                                                                    | 2 ms               | 1 ms              | 1 ms           | 192.168.1.1                                      |  |  |  |
| 2<br>d_in                                                                                              | 13 ms<br>[122_160_ | 13 ms<br>154,2501 | 14 ms          | abts-north-static-250.154.160.122.airtelbroadban |  |  |  |
| 3                                                                                                    | 12 ms              | 12 ms             | 12 ms          | abts-north-static-189.220.160.122.airtelbroadban |  |  |  |
| d.in<br>4                                                                                              | 1122.160.<br>*     | 220.189J<br>*     | *              | Request timed out.                               |  |  |  |
| 5                                                                                                    | 13 ms              | 12 ms             | 12 ms          | 125.19.134.225                                   |  |  |  |
| 57                                                                                                    | 410 ms<br>37 ms    | 42 MS<br>37 ms    | 62 MS<br>37 ms | 182.79.240.0                                     |  |  |  |
| 8                                                                                                    | 39 ms              | 40 ms             | 46 ms          | RB3814 [43.241.61.24]                            |  |  |  |
| Trace complete.                                                                                        |                    |                   |                |                                                  |  |  |  |
| C:\Users\BA KHAN>                                                                                      |                    |                   |                |                                                  |  |  |  |
|                                                                                                    |                    |                   |                |                                                  |  |  |  |

Note-

- 1<sup>st</sup> Row shows speed of internet at first router (UNIT). Last row show speed of internet at last router.
- 2<sup>nd</sup>, 3<sup>rd</sup> and 4<sup>th</sup> column value is speed. If it is below 20ms then fast, If 20-40 then medium, else slow.

# Thanking You